## Incident Management

*Student discipline incidents that are outlined in Ed code sections 48900 and 48915 are required to be reported <u>regardless of outcome</u>. Behavioral incidents outlined in section 49005.1 must be reported as well. Use Incident Management to report all incidents that fall within these specifications, <i>whether or not* the student(s) are removed from their normal educational environment, alternative means of correction are utilized, they serve an on- or off-campus suspension or are expelled. Enter only one incident report <u>per event</u>, no matter how many students were involved. (Two students fighting = one Incident report with the elements for both student's contained within.)

For each incident, the following data must be provided for submission to CALPADS:

- All students involved in the incident
  - ♦ For each student involved in an incident which resulted in the behavioral restraint or seclusion of the student:
    - o Whether physical restraint, mechanical restraint or seclusion was used
    - Date and time the incident occurred.
  - ♦ For each student involved in an incident:
    - Statutory offense(s) committed. (Codes need to be those provided in CALPADS documentation, not locally created.)
    - Date and time the incident occurred (this is not necessarily the date in which the incident result or disciplinary action occurred).
    - Incident result (out-of-school suspension, in-school suspension, expulsion, other means of correction, no action, school-related arrest, law enforcement referral).
    - Whether instructional support was provided during the incident result.
    - Length of time, in school days, that an incident result for a specific incident lasted.
    - Whether the incident result was modified (e.g. shortening the term of the suspension or expulsion).
    - Whether the incident involved weapons. If so, the weapon designation as provided in CALPADS documentation.
    - Authority that gave the incident result (disciplinary action). (\*\*The person filling out the form may not be the person who determined the disciplinary action to be taken.)

- ♦ For students with disabilities (SWD), in addition to the data required for incidents in which a statutory offense was committed:
  - Whether the SWD was removed to an interim alternative educational setting.
  - Agency which authorized the incident result for the student.

For accurate reporting, and to meet CWA guidelines, it is important that incidents be entered into Incident Management within **five days** of the actual occurrence. As attendance reports are run weekly, please make sure all disciplinary attendance days are brought to the attention of the school Office Manager or Clerk when they occur.

Use the <u>Incident Details investigation form</u> (also available on Innovation & Instructional Support's "*Tutorials & How Tos*" page under PowerSchool > Admin) when investigating each incident. This form contains areas for all information required to enter an Incident report in PowerSchool.

(Sample of form on the following page)

## **INCIDENT DETAILS**

| School:                                      | Incident                   | # (from PowerSchool) |
|----------------------------------------------|----------------------------|----------------------|
| Incident Date:                               | Incident Time:             | Financial Impact:    |
| Incident Location:                           |                            |                      |
| Reported to (person documenting this event): |                            |                      |
| Reporter(s):                                 |                            |                      |
| Witness(es):                                 |                            |                      |
| <br>Victim(s):                               |                            |                      |
| Offender(s):                                 |                            |                      |
| Name of any Offenders with Active IEP        | at time of Incident:       |                      |
| Name of any Offenders removed to an i        | interim alternative educat | ional setting:       |
| <br>Weapon(s)/Object(s) Involved:            |                            |                      |
| Incident Details:                            |                            |                      |
|                                              |                            |                      |
|                                              |                            |                      |
| <br>Primary Behavior:                        |                            |                      |
| Additional Behavior(s):                      |                            |                      |
| <br>Disciplinary Action(s) – include beginn  | ning & ending dates:       |                      |
| Investigation Notes:                         |                            |                      |
|                                              |                            |                      |
|                                              |                            |                      |
|                                              |                            |                      |
|                                              |                            |                      |
|                                              |                            |                      |

To enter an Incident, start at the main PowerSchool page, select **Special Functions** > **Incident Management** 

| PowerSchoo                                                              | I                   |            |                |             | Welcome, <b>Beci W</b> | leed   Help   Sign Out |
|-------------------------------------------------------------------------|---------------------|------------|----------------|-------------|------------------------|------------------------|
|                                                                         |                     |            |                |             | School: District Offic | e Term: 12-13 Year     |
| Start Page > Special Functio                                            | ns > Incident List  |            |                |             |                        | 1.6.4                  |
| Functions<br>Attendance                                                 | Incident List       |            |                |             |                        |                        |
| Daily Bulletin                                                          | Search Filter       |            |                |             |                        |                        |
| Enrollment Summary<br>Master Schedule<br>Dashboard<br>Special Functions | Filter by: 📄 School | Date Range | Incident Title | Incident ID | Incident Type          | Search                 |

## Click on **Create New Incident**

|        | Create New Incident |  |
|--------|---------------------|--|
| School |                     |  |

Make sure the **Incident Type** is *CA State Reporting*, the **Incident Date** and **Time** reflect when the incident took place (defaults to current date and time), the **Title** contains the offender(s) name(s) and a brief description, the **Description** is objective and contains incident specific details, and your name is in the **Prepared by** field. **Time Frame** and **Location** are optional reporting tools. Complete **Financial Impact** if applicable. (When there is stolen or damaged property, etc.)

| Incident Type        | CA State Reporting                                                                                                    |
|----------------------|----------------------------------------------------------------------------------------------------|
| Incident Date        | 02/05/2013 🔽 (MM/DD/YYYY) Time: 212:28 PM                                                                                                    |
| Time Frame           | Local Use Only                                                                                                    |
|                      | Time Frame Comment                                                                                                    |
|                      |                                                                                                    |
|                      |                                                                                                    |
| Title                | Anniassad Jahanny. Disassanastful ta sunamisian thraw yorks at other students                                                                         |
| Title                | Appleseed, Jonnny – Disrespectrui to supervision, threw rocks at other students                                                                       |
| Description          | Johnny was very disrespectful to Mary Lincoln (noon duty supervision) and threw rocks at Tom Thumb and Sally Jones, hitting Sally in the<br>forehead. |
| Location             | Local Use Only    Playground                                                                                                    |
| Location Description |                                                                                                    |
| Prepared by          | Beci Weed Financial Impact (\$)                                                                                                    |

To add participants, go to the **Incident Builder** and click on the green plus sign to the right of **Participants**. Uncheck the **Only Active** if you need to add students who attend other FSD schools, or who have since transferred out of your school. Type in part of the student's last name and click **Search** to find them.

| earch Filter |          |    |
|--------------|----------|----|
| Last Name:   | Apple    |    |
| Туре:        | Students | \$ |
| Grade Level: | All      | \$ |
| Only Active  |          |    |
| Context:     | 1        | \$ |

Click on the correct student in the resulting list.

| Search Filter |   |                 |             |                   |        |       |     |
|---------------|---|-----------------|-------------|-------------------|--------|-------|-----|
| Last Name:    |   | apple           |             |                   |        |       |     |
| Туре:         |   | Students        |             |                   |        | \$    |     |
| Grade Level:  |   | All             |             |                   |        | \$    |     |
| Only Active   |   |                 |             |                   |        |       |     |
| Context:      |   | Nicolas Juni    | or High Sch | nool              |        | \$    |     |
|               |   |                 |             |                   |        | Searc | ch  |
| esults        |   |                 |             |                   |        |       |     |
| counto        |   |                 |             |                   |        |       |     |
| Туре          |   | First           | Middle      | Last              | School | Gr    | Gen |
| Туре          | ർ | First<br>Johnny | Middle      | Last<br>Appleseed | School | Gr    | Gen |

\*\*\*It is very important that student participants be selected from the PowerSchool student database, *not* created using **Create Other**. If you cannot locate a student in the database, make sure to try your search using only a partial last name, and unchecking the **Only Active** box. If you still cannot locate the student, please call Beci Weed at x31497 for assistance. **Create Other** is <u>only</u> used for offenders who are not/were not Fullerton School District students at the time of the incident.

After selecting the correct student, scroll down to the bottom of the list window and click **Add**.

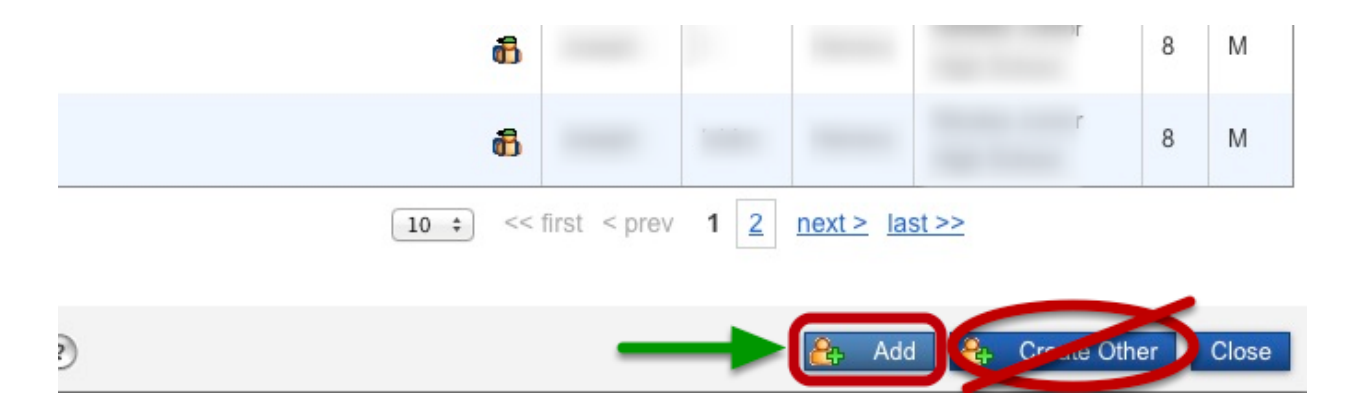

Once you select the participant, select the role(s) they played in the incident. Participants can have more than one role assigned to them. When needed, add additional roles by clicking on the green plus sign to the right of **Select Role(s)**. This allows you to assign multiple roles (Offender and Victim for instance) to a participant. Click on **Add Participant Attributes** when you are finished assigning roles to the participant.

| Selected Person: Johnny Appleseed | t     |  |  |
|-----------------------------------|-------|--|--|
| Attributes                        |       |  |  |
|                                   | •     |  |  |
| Select Role(s)                    | €     |  |  |
| Reporter + No subcodes defined    |       |  |  |
|                                   |       |  |  |
| 🕐 🔒 Add Participant Attributes C  | Close |  |  |

When finished adding all participants, click on the green plus sign to the right of **Incident Elements** to add elements such as **Behavior**, **Action**, and **Objects**. (We do not use element Attributes at this time.)

**\*\*Important to Note**: If an Offender has more than one Behavior, make sure to mark the most severe behavior by checking the **Primary Behavior** box. If there is only one behavior, you do not need to check the box.

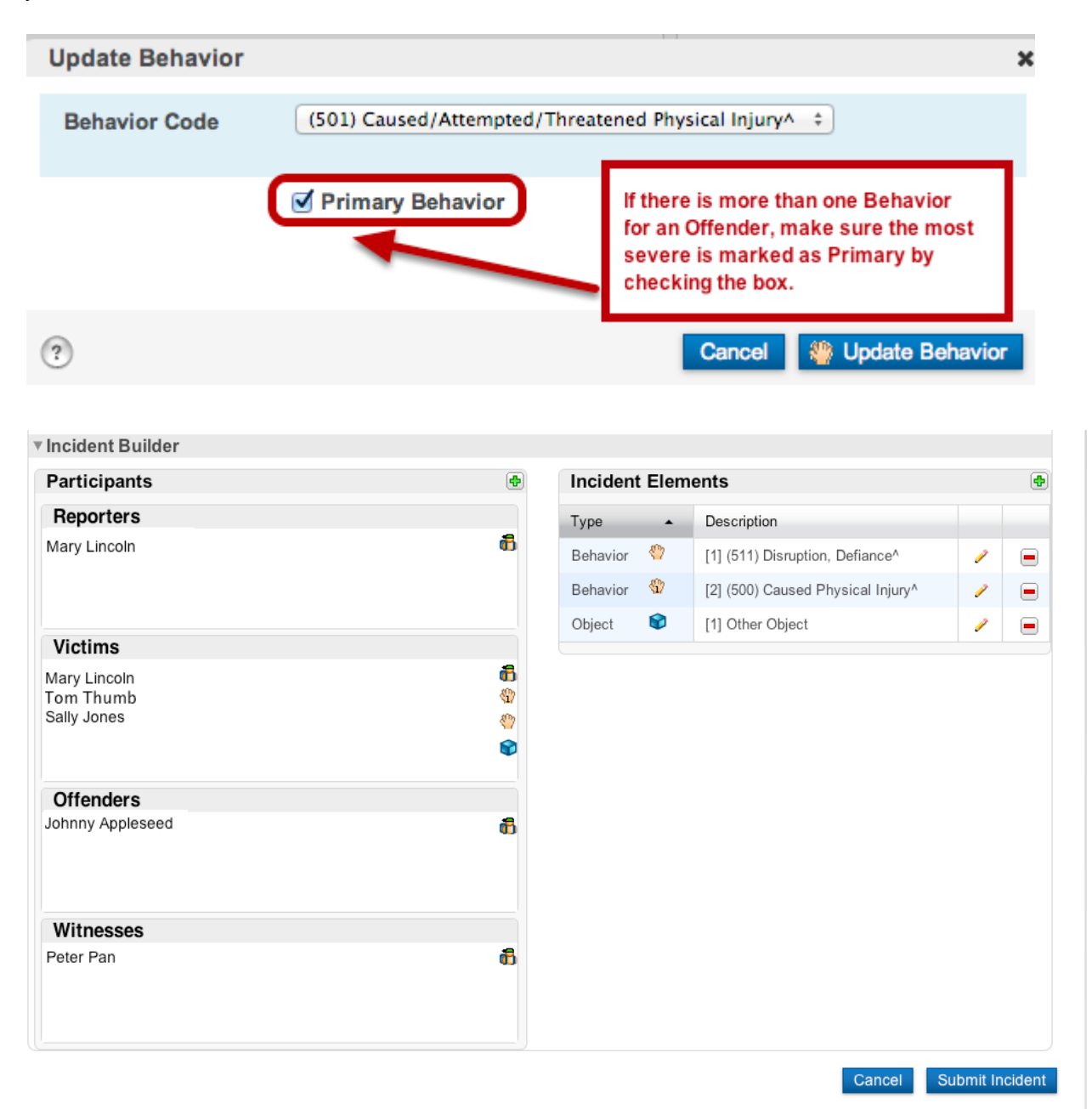

Once you have created the **Behavior**, *drag and drop* it over the offender's name in the **Offenders** box. Create an Object (if applicable) and *drag and drop* it over the offender's name. Note that Behaviors and Objects remain accessible under Incident Elements as they can be assigned to multiple offenders (if applicable) in the same Incident. It is important to remember that *all offenders must have at least one* **Behavior** and *at least one* **Action** assigned to them individually.

When creating an Action, select the appropriate Action Code, Action Date Range (first day and last day *serving* the disciplinary action), the Actual Resolution Date (first school day that student is eligible to return to school, even if they do not return), the Duration Code, Assigned & Actual Duration (how many school days/partial days the disciplinary action was in affect and how many were served), the Action Authority Code, the Instructional Support Indicator, the Removal to Interim Alternative Setting, and Discipline Status (CASEMIS.)

| Add Action                       | Red Star Indicates Required Field 🗙 🗙                                                                                                    |
|----------------------------------|----------------------------------------------------------------------------------------------------|
| Action Code                      | Disciplinary Action Taken                                                                                                    |
| Action Date Range                | First day or partial day suspension is served  End Date  10/18/2018  ID(18/2018  ID(19/2018  ID(19/2018 ID(19/2018 ID(19/ |
| Action Taken Detail              |                                                                                                    |
| Actual Resolution Date           | 10/22/2018 First school day student is eligible to return to school, even if they don't                                                                                                    |
| Duration Code                    | School Days <sup>*</sup>                                                                                                    |
| Assigned Duration                | 1.5 Actual Duration 1.5                                                                                                    |
| Duration Notes                   | Served 1/2 day on 10/18/2018 Explanation of time served IF it includes a partial day                                                                                                    |
| Action Change Reason             |                                                                                                    |
| Action Change Code               | <b></b>                                                                                                    |
| Action Attributes                |                                                                                                    |
| Action Authority Code^           | ★ (10) School or District Personnel^                                                                                                    |
| Instructional Support Indicator* | (Y) Yes^ = Student had active IEP at time of event/incident<br>(N) No^ = Student did not have active IEP at time of event/incident                                                                                                    |
| Removal to Interim Alternative S | Select the answers that best fit the individual student Offender                                                                                                    |
| Discipline Status (CASEMIS)^     | * *                                                                                                    |
| ?                                | Cancel 🌸 Add Action                                                                                                    |

For the **Removal to Interim Alternative Setting** field, the best option will *usually* be (3) No **Removal**. As **Removal** pertains to formal, long-term removals, options 1 and 2 will only be used under guidance from Child Welfare and Attendance and/or Student Support Services. Option 3 should be used for situations where a student is temporarily removed from their scheduled class(es) to serve their disciplinary time in the office or another supervised school room/area.

Once the **Action** has been created, *drag and drop* it over the offender's name. Note that the **Action** is no longer available under **Incident Elements**. Actions are created for each offender individually, whether or not multiple offenders had the same disciplinary action taken against them. Remember, no matter how many offenders are in an incident, each one must have *at least one* **Behavior** and *at least one* **Action** assigned to them.

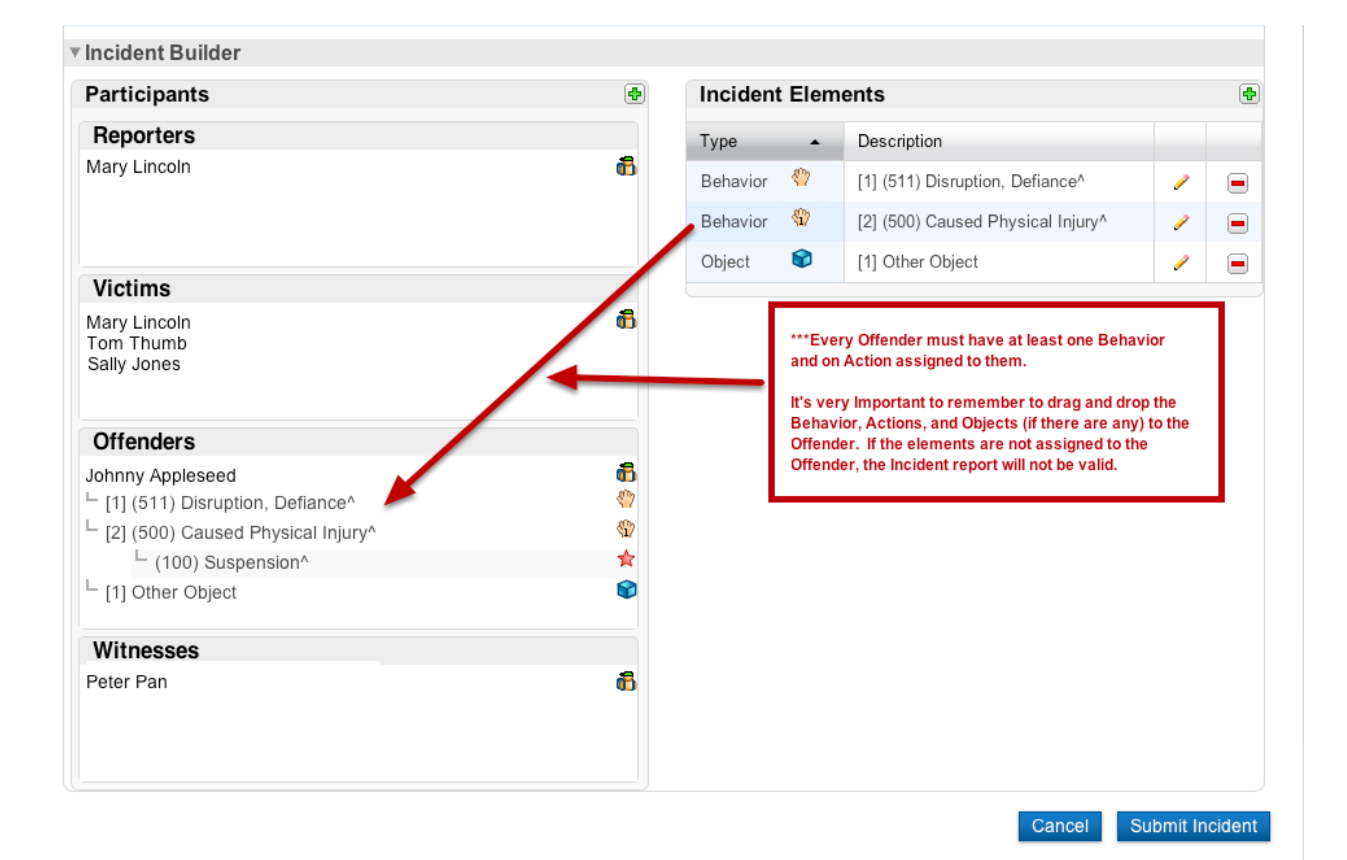

Shown below is an example of when there are multiple offenders in one incident. Each offender is assigned an **Action** specific to the severity of their offense or **Behavior**.

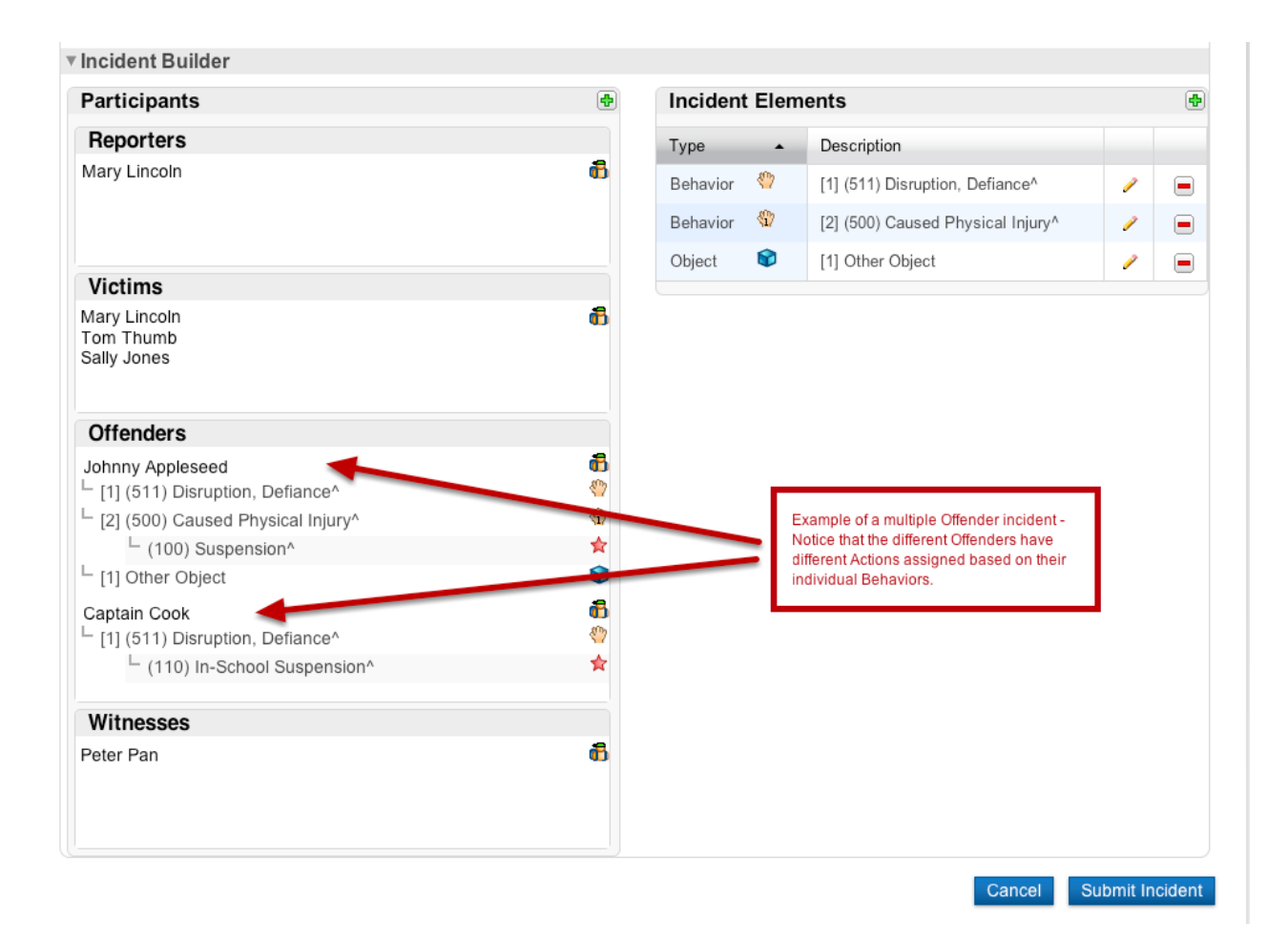

Before you click **Submit Incident**, highlight and copy the text in the **Description** box. Then click the **Submit Incident** button, and you will return to the **Incident List**.

| Incident Type                                                                                                    | CA State Reporting ^ +                                                          |
|----------------------------------------------------------------------------------------------------|---------------------------------------------------------------------------------|
| Incident Date                                                                                                    | 02/05/2013 🔽 (MM/DD/YYYY) Time: 212:28 PM                                       |
| Time Frame                                                                                                    | Local Use Only $\Rightarrow$ Lunch $\Rightarrow$                                |
|                                                                                                    | Time Frame Comment                                                              |
|                                                                                                    |                                                                                 |
|                                                                                                    |                                                                                 |
| Title                                                                                                    | Appleseed, Johnny – Disrespectful to supervision, threw rocks at other students |
| Johnny was very disrespectful to Mary Lincoln (noon duty supervision) and threw rocks at Tom Thumb and Sally Jones, hitting forehead. |                                                                                 |
| Description                                                                                                    |                                                                                 |
| Location                                                                                                    | Local Use Only   Playground   Playground                                        |
|                                                                                                    |                                                                                 |
| Location Description                                                                                                    | 1                                                                               |
|                                                                                                    |                                                                                 |
|                                                                                                    |                                                                                 |

Make note of the newly created Incident **ID** number. Then click on **PowerSchool** (upper left-hand corner of your screen) to go back to the **Start Page**.

| ID   | Title                                                                              | Incident Date       | School             |
|------|------------------------------------------------------------------------------------|---------------------|--------------------|
| 1440 | Appleseed, Johnny - Disrespectful to supervision, threw rocks at other<br>students | 09/02/2010 08:58 AM | Gladys Notmyschool |

On the PowerSchool Start Page, search for the offender(s) and go to the individual student page(s). In the left menu bar, under Administration, click on **Log Entries**. Click on **New** to enter a new log entry for this event.

## Start Page

| Search                        |  |  |  |
|-------------------------------|--|--|--|
| Students Staff Parents        |  |  |  |
| appleseed, j                  |  |  |  |
| View Field List How to Search |  |  |  |

Make the **Log Type** *Discipline*, select the appropriate **Consequence**, the **Title** should be "Incident ####" (#### representing the Incident number) - paste the copied text (from the Incident) into the **Log Entry Text** box. To protect student privacy, it is very important to change any other student names listed in the description to their student number. (Only the name of the student you're entering a log for can be named in the Log Entry.) Once you're finished, scroll down and click Submit. Repeat the Log Entry process for all offenders involved in this Incident.

| Start Page > Student Selection > Log Entry        |                                                                                                    |                                                                                                   |  |  |
|---------------------------------------------------|----------------------------------------------------------------------------------------------------|---------------------------------------------------------------------------------------------------|--|--|
| New Log Entry<br>Appleseed, Johnny 3 91           | 🚏 🛕<br>19121 Gladys Notyourschool                                                                                              |                                                                                                   |  |  |
| Date & Time                                       |                                                                                                    | 02/06/2013 ② 12:27 PM                                                                             |  |  |
| Log Type                                          |                                                                                                    | Discipline +                                                                                      |  |  |
| Subtype (optional for di<br>Consequence (optional | scipline)<br>for discipline)                                                                                                   | ¢ D – Suspended ¢                                                                                 |  |  |
| Title                                             |                                                                                                    | Incident #1440                                                                                    |  |  |
| Log Entry Text                                    | Make sure to protect the privacy<br>of any other students involved<br>by replacing their names with<br>their student ID number | duty supervision and threw rocks at student 919123<br>and 919124, hitting 919124 in the forehead. |  |  |
| Incident Type                                     | their student ib humber.                                                                                                    | \$                                                                                                |  |  |
| Incident Type Category                            |                                                                                                    | ÷                                                                                                 |  |  |
| Category                                          |                                                                                                    |                                                                                                   |  |  |

**Very Important**: Communicate with your office staff to make sure each student's **Attendance** has been correctly marked. **Action** dates (dates the student served their disciplinary time) must match the dates marked for their attendance or errors will result. Attendance that is incorrectly recorded can also cause the District to collect ADA it is not entitled to.

Questions on Incident Management or Log Entries can be directed to Beci Weed in Innovation & Instructional Support. Questions pertaining to cause for suspension/expulsion or appropriate discipline actions should be directed to Helene Morris in Child Welfare & Attendance. Questions pertaining to attendance reporting should be directed to Vicky Vasquez or Damian Ibarra in the Business Office.